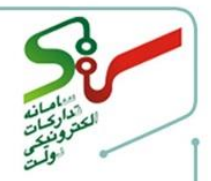

|   | فهرست                                                          |
|---|----------------------------------------------------------------|
| ۲ | پیشنیازها                                                      |
| ۲ | درايورهای توکن                                                 |
| ۲ |                                                                |
| ۲ | Adobe acrobat reader                                           |
| ۲ | تنظيمات ۹ Adobe Acrobat Pro Extended و Adobe Acrobat ReaderX . |
| ۵ | تنظيمات Adobe Acrobat Reader DC ينظيمات                        |
| ۶ | اتصال به اینترنت                                               |
| ۶ | آموزش                                                          |
| ۷ | مراحل نصب برنامه ام <mark>ضای دیجیتال</mark> (مهروموم)         |

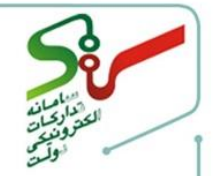

۱- پیشنیازها

لازم است برنامه امضای دیجیتال از طریق صفحه اصلی سامانه، منوی **امضای الکترونیکی** و لینک **برنامه امضای** دیجیتال اسناد(مهروموم) نصب گردد. پیش از نصب، از پیشنیازهای برنامه به شرح ذیل اطمینان حاصل نمایید: ۱–۱- درایورهای توکن

پیش از نصب برنامه، از نصب بهروزترین نسخه درایور توکن اطمینان حاصل کنید. میتوانید بهروزترین درایور را با توجه به مدل توکن خود از لینک https://www.gica.ir/portal/index?۸۱ دریافت نمایید.

درصورتی که درایور توکن بهروز نباشد، هنگام درج امضا بهوسیله نرمافزار امضای دیجیتال(مهروموم) پیام ذیل نمایش دادهشده و امکان درج امضا وجود نخواهد داشت.

| ×                                                                                |
|----------------------------------------------------------------------------------|
| این توکن از الگوریتم<br>SHA256<br>پشتیبانی نمی کند و امکان امضا با آن وجود ندارد |
| ОК                                                                               |

.Net frame work ٤ -Υ-١

نصب Net frame work ٤. یا نسخههای بالاتر ، جهت استفاده از برنامه امضای دیجیتال، الزامی است. نسخه <u>Net frame work۴٫۵.</u> در سامانه موجو<mark>د میباشد.</mark>

Adobe acrobat reader  $-\tau - \tau$ 

توصیه می شود جهت استفاده از برنامه امضای دیجیتال، از نسخههای ۸ تا ۸ می می شود جهت استفاده از برنامه امضای دیجیتال، از نسخههای ۸ تا ۸ مدید که در ادامه و بهعنوان استفاده نمایید. در صورت استفاده از سایر نسخ، باید تنظیماتی روی برنامه انجام دهید که در ادامه و بهعنوان Adobe Acrobat ReaderX ، Adobe Acrobat Pro Extended ۹ و موادد تشریح شده می باشد.

تنظيمات ۹ Adobe Acrobat Pro Extended و Adobe Acrobat ReaderX

- از منوی Edit گزینه Preferences را انتخاب کنید.

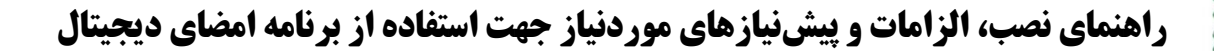

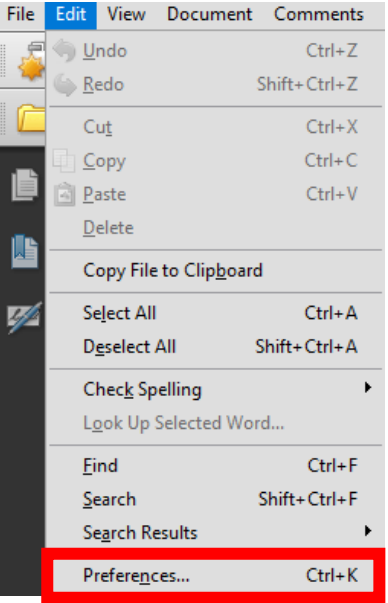

۲- از قسمت Categories، Security و سپس کلید Advanced Preferences را انتخاب نمایید.

| Categories:                                                                                                    | Divided Streetware                                                                                                    |                      |
|----------------------------------------------------------------------------------------------------|----------------------------------------------------------------------------------------------------|----------------------|
| 3D Capture  Accessibility                                                                                                    | ✓ Verify signatures when the document is opened                                                                                                    | Advanced Preferences |
| Acrobat.com<br>Batch Processing                                                                                                    | View documents in preview document mode when signing                                                                                                    |                      |
| Catalog                                                                                                    | Appearance                                                                                                    |                      |
| Color Management                                                                                                    |                                                                                                    | New                  |
| Convert From PDF                                                                                                    |                                                                                                    |                      |
| Convert To PDF                                                                                                    |                                                                                                    | Edit                 |
| Forms                                                                                                    |                                                                                                    |                      |
| dentity                                                                                                    |                                                                                                    | Duplicate            |
| nternational                                                                                                    |                                                                                                    |                      |
| nternet                                                                                                    |                                                                                                    | Delete               |
| lavaScript                                                                                                    |                                                                                                    |                      |
| Measuring (2D)                                                                                                    |                                                                                                    |                      |
| Measuring (3D)                                                                                                    | Security Settings                                                                                                    |                      |
| Measuring (Geo)                                                                                                    | I had requiring settings from a conver                                                                                                    |                      |
| Multimedia (legacy)                                                                                                    | Coad security settings from a server                                                                                                    |                      |
| Multimedia Trust (legacy)                                                                                                    | Server Settings                                                                                                    |                      |
| New Document                                                                                                    | UDI http://doc.nincip/doc                                                                                                    |                      |
| Pending                                                                                                    | URL: http://tsa.gica.ir/tsa                                                                                                    |                      |
| Reading<br>Reviewing                                                                                                    | UKL: Inttp://tsa.gica.ir/tsa                                                                                                    |                      |
| Reading<br>Reviewing<br>Search                                                                                                    | Settings must be signed by: Allow Any Certificate                                                                                                    | ~                    |
| Reading<br>Reviewing<br>Search<br>Security                                                                                               | Settings must be signed by: Allow Any Certificate                                                                                                    | ~                    |
| Reading<br>Reviewing<br>Search<br>Security<br>Security (Enhanced)                                                                        | Settings must be signed by:<br>Check every: O Week  Month                                                                                                    | ↓ Vpdate Now         |
| Reading<br>Reviewing<br>Search<br>Security (Enhanced)<br>Spelling                                                                        | Settings must be signed by:     Allow Any Certificate       Check every:     O Week     Image: Month       O 2 Weeks     O 3 Months     Ask before installing | V<br>Update Now      |
| Reading<br>Reviewing<br>Search<br>Security<br>Security (Enhanced)<br>Spelling<br>TouchUp                                                 | Settings must be signed by:     Allow Any Certificate       Check every:     Week     Image: Month       0 2 Weeks     3 Months     Ask before installing     | V<br>Update Now      |
| Reading<br>Reviewing<br>Search<br>Security<br>Security (Enhanced)<br>Spelling<br>TouchUp<br>Tracker                                      | Settings must be signed by:     Allow Any Certificate       Check every:     O Week     Image: Month       O 2 Weeks     O 3 Months     Ask before installing | V<br>Update Now      |
| Reading<br>Reviewing<br>Search<br>Security<br>Security (Enhanced)<br>Spelling<br>TouchUp<br>Tracker<br>Tracker<br>Trust Manager          | Settings must be signed by:     Allow Any Certificate       Check every:     Week     Month       2 Weeks     3 Months     Ask before installing              | V<br>Update Now      |
| Reading<br>Reviewing<br>Search<br>Security<br>Security (Enhanced)<br>Spelling<br>TouchUp<br>Tracker<br>Trust Manager<br>Units & Guides   | Settings must be signed by:<br>Check every: OWeek  OMonth<br>O 2 Weeks O 3 Months O 2 Weeks                                                                   | V<br>Update Now      |
| Reading<br>Reviewing<br>Security<br>Security<br>Security (Enhanced)<br>Spelling<br>TouchUp<br>Tracker<br>Trust Manager<br>Units & Guides | Settings must be signed by: Allow Any Certificate<br>Check every: OWeek  O Month<br>O 2 Weeks O 3 Months O Ask before installing                              | V<br>Update Now      |

۳- از تب Windows Integration، افعال کرده و سپس گزینه OK را انتخاب نمایید.

صفحہ ۳ از ۹

|              | anced Preferences                                                                                               | -                                  |   |    | X      |
|--------------|----------------------------------------------------------------------------------------------------|------------------------------------|---|----|--------|
| fication Cre | ation Windows Integration                                                                                       |                                    |   |    |        |
| Enable sea   | rching the Windows Certificate Store for                                                                        | certificates other than yours      |   |    |        |
| operations:  | t certificates in the windows Certificate S                                                                     | fore for the following             |   |    |        |
| ✓ Valida     | ting Signatures                                                                                                 |                                    |   |    |        |
| Valida       | ting Certified Documents                                                                                        |                                    |   |    |        |
| inst<br>ena  | after of these options are selected content<br>alled in Windows may be treated as truste<br>bling this feature. | d content. Care should be taken in | 6 |    |        |
|              |                                                                                                    |                                    |   |    |        |
| Help         |                                                                                                    |                                    |   | ОК | Cancel |
|              |                                                                                                    |                                    |   |    |        |
|              |                                                                                                    |                                    |   |    |        |
|              |                                                                                                    |                                    |   |    |        |
|              |                                                                                                    |                                    |   |    |        |
|              |                                                                                                    |                                    |   |    |        |
|              |                                                                                                    |                                    |   |    |        |
|              |                                                                                                    |                                    |   |    |        |
|              |                                                                                                    |                                    |   |    |        |
|              |                                                                                                    |                                    |   |    |        |
|              |                                                                                                    |                                    |   |    |        |
|              |                                                                                                    |                                    |   |    |        |
|              |                                                                                                    |                                    |   |    |        |
|              |                                                                                                    |                                    |   |    |        |
|              |                                                                                                    |                                    |   |    |        |
|              |                                                                                                    |                                    |   |    |        |
|              |                                                                                                    |                                    |   |    |        |
|              |                                                                                                    |                                    |   |    |        |
|              |                                                                                                    |                                    |   |    |        |
|              |                                                                                                    |                                    |   |    |        |
|              |                                                                                                    |                                    |   |    |        |
|              |                                                                                                    |                                    |   |    |        |
|              |                                                                                                    |                                    |   |    |        |

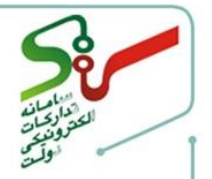

| File Ed | lit View Window Help         | 10711 10 - 1 - 1     |  |
|---------|------------------------------|----------------------|--|
| Hom     | 667 <u>0</u>                 | 45711.pdf Ctrl+Z     |  |
| E.      |                              | Shift+Ctrl+Z         |  |
| 8.      | Cu <u>t</u>                  | Ctrl+X               |  |
| ~       | Copy                         | are valid.<br>Ctrl+C |  |
| r Ph    | 🗐 <u>P</u> aste              | Ctrl+V               |  |
|         | <u>D</u> elete               |                      |  |
| O       | Se <u>l</u> ect All          | Ctrl+A               |  |
| de la   | D <u>e</u> select All        | Shift+Ctrl+A         |  |
|         | Copy File to Clip <u>b</u> o | ard                  |  |
|         | Edit Text & Images           |                      |  |
|         | Redact Te <u>x</u> t and Ima | ages                 |  |
|         | Take a Snapshot              |                      |  |
|         | Check Spelling               |                      |  |
|         | L <u>o</u> ok Up Selected V  | /ord                 |  |
|         | Q Eind                       | Ctrl+F               |  |
|         | Advanced Search              | د Shift + Ctrl+ F    |  |
|         | Protection                   | •                    |  |
|         | Accessibility                | <b>&gt;</b>          |  |
|         | <u>M</u> anage Tools         |                      |  |
|         | Preferences                  | Ctrl+K               |  |

تنظيمات Adobe Acrobat Reader DC

۲- از قسمت Signature ، Categories و سپس از بخش Verification گزینه More را انتخاب

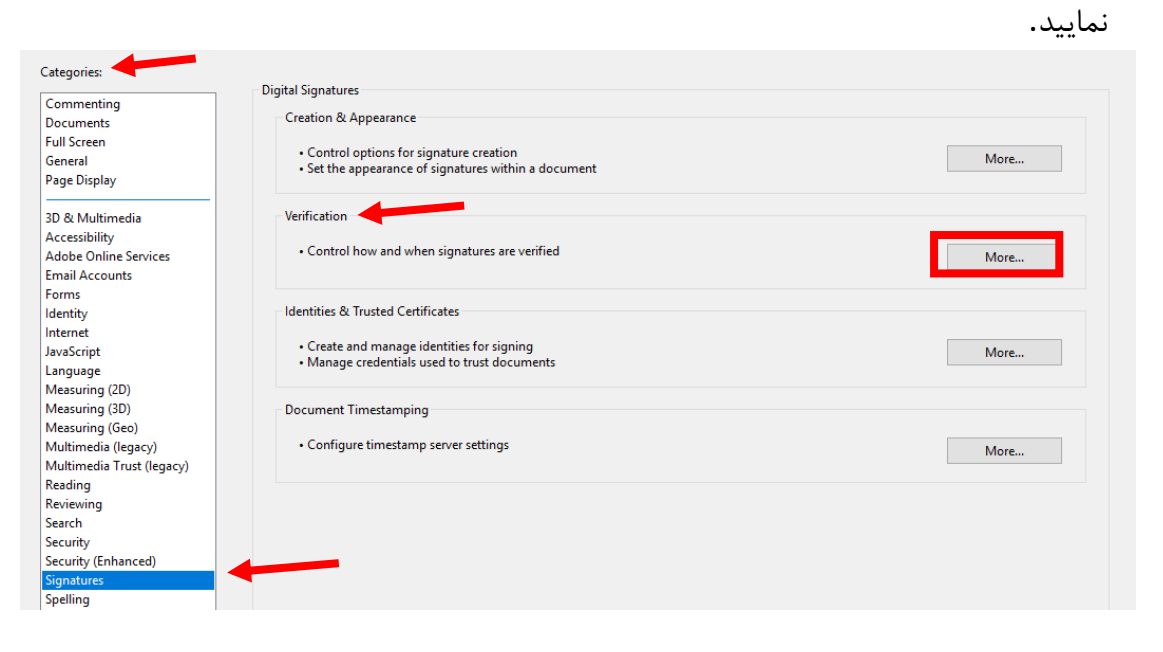

صفحه ۵ از ۹

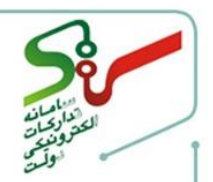

۳- از قسمت Validating Signatures ،Windows Integration را فعال کرده و سپس گزینه

ا انتخاب کنید. **OK** 

| gnature Verification Preferences                                                                                                    |                                                                                                   |
|----------------------------------------------------------------------------------------------------|---------------------------------------------------------------------------------------------------|
| Verify signatures when the document is opened                                                                                                    | l -                                                                                               |
| When document has valid but untrusted signat                                                                                                    | ures, prompt to review and trust signers                                                          |
| Verification Behavior<br>When Verifying:<br>Use the document-specified method; j<br>Use the document-specified method; i<br>Always use the default method:<br>Require certificate revocation checking to s<br>Use expired timestamps<br>Use expired to state the state of the state of | prompt if unavailable<br>f unavailable, use default method<br>Adobe Default Security              |
| Ignore document validation information                                                                                                    |                                                                                                   |
| Verification Time<br>Verify Signatures Using:<br>Time at which the signature was created<br>Secure time (timestamp) embedded<br>in the signature                                                                                                    | Verification Information<br>Automatically add verification information when<br>saving signed PDF: |
| O Current time                                                                                                    | ○ Never                                                                                           |
| Windows Integration<br>Trust ALL root certificates in the Windows Cert<br>Validating Signatures<br>Validating Certified Documents<br>Selecting either of these options may resu<br>Take care before enabling these features.                                                                                                    | ificate Store for:<br>It in arbitrary material being treated as trusted content.                  |
| Help                                                                                                    | OK Cancel                                                                                         |

۴-۱- اتصال به اینترنت

در زمان امضا، برای تایید اعتبار گواهی، اتصال به اینترنت الزامی میباشد. احراز و تصدیق محتوای شکلی پاکتهای پیشنهادی شرکتکنندگان که از طریق برنامه مذکور امضاشدهاند، در جلسه بازگشایی با دسترسی به اینترنت امکانپذیر میباشد.

۵-۱ آموزش
 ۱-۵- آموزش
 ۱۰ سند راهنما و کلیپ آموزشی در منوی آموزش سامانه، لینک مستندات نحوه امضای الکترونیکی اسناد
 پیشنهاد؛ پاکتهای «ب» و «ج»، قابل دسترسی بوده و مشتمل بر موارد زیر میباشد:
 نحوه اخذ گواهی امضای الکترونیکی توسط صاحبان حق امضای مجاز

- نحوه امضای الکترونیکی اسناد و بارگذاری آنها در سامانه توسط پیشنهاددهندگان
- نحوه دریافت نسخ الکترونیکی امضاشده و اعتبار سنجی امضای آن ها توسط دستگاههای اجرایی
- نحوه دسترسی برخط دستگاههای نظارتی به نسخ الکترونیکی پس از جلسه بازگشایی پاکتها

صفحه ۶ از ۹

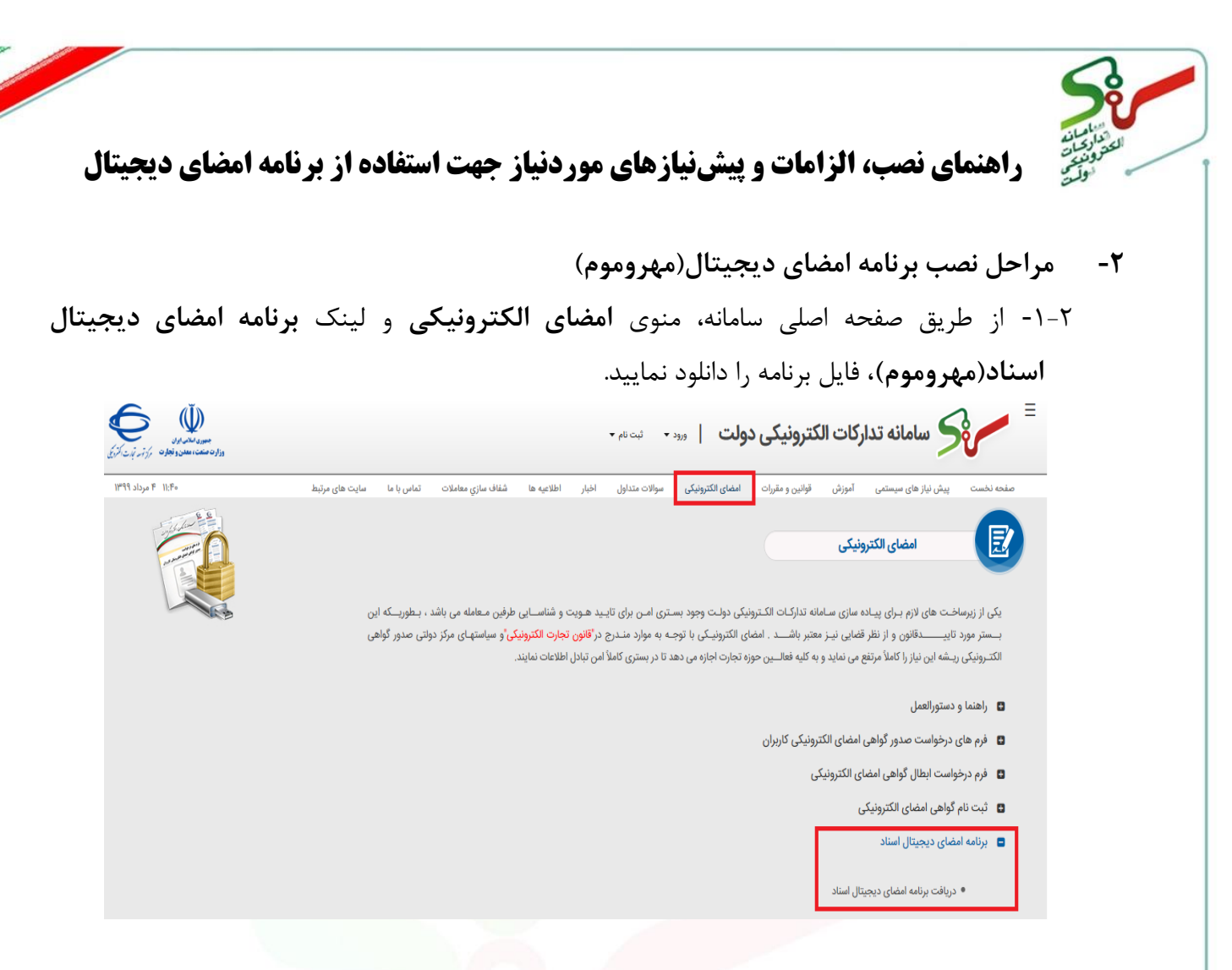

۲-۲- بر روی فایل اجرایی برنامه که بر اساس نوع تنظیمات ویندوز شما به یکی از اشکال زیر قابل مشاهده است، دو بار کلیک کنید.

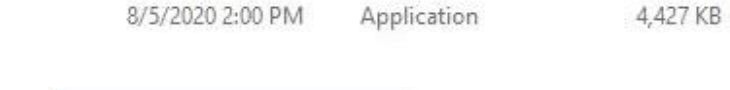

🕼 signandseal.exe

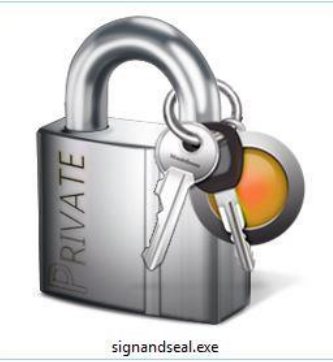

۲-۳- در این مرحله ممکن است پیغامهایی از آنتیویروسها یا پروتکلهای امنیتی ویندوز پیرامون تائید نصب دریافت کنید، در اینجا گزینه **Run** را انتخاب نمایید.

صفحه γ از ۹

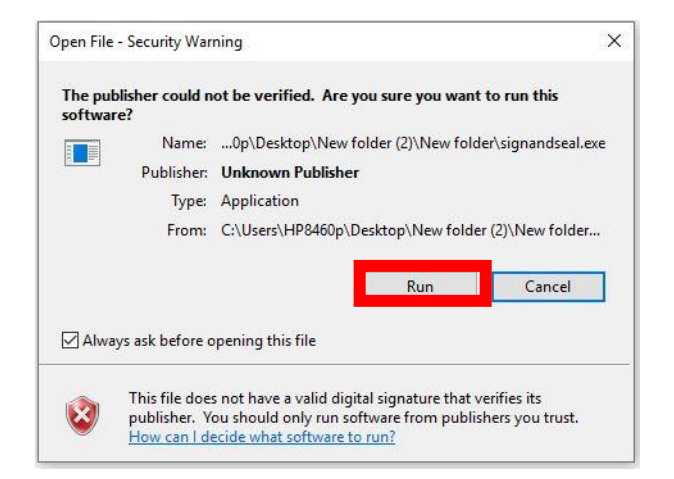

۲-۲- در گام بعدی و با انتخاب گزینه Yes فرآیند نصب آغاز می گردد.

| سوان                                  |                            | ~                |
|---------------------------------------|----------------------------|------------------|
| برنامه نصب نیست<br>د استفاده می کنید؟ | به نصب شود با بصورت دسکتان | آنا مابلند برثاه |
| بالمتعادة من حميد، ج                  | » مسب سود یا بصورے دست     | ان سیسید بره     |
|                                       |                            |                  |

۲–۵- در این مرحله چنانچه دوباره با هشدار <mark>پروتک</mark>لهای <mark>ام</mark>نیتی سیستمعامل مواجه شدید، گزینه **Yes** را

انتخاب نمایید.

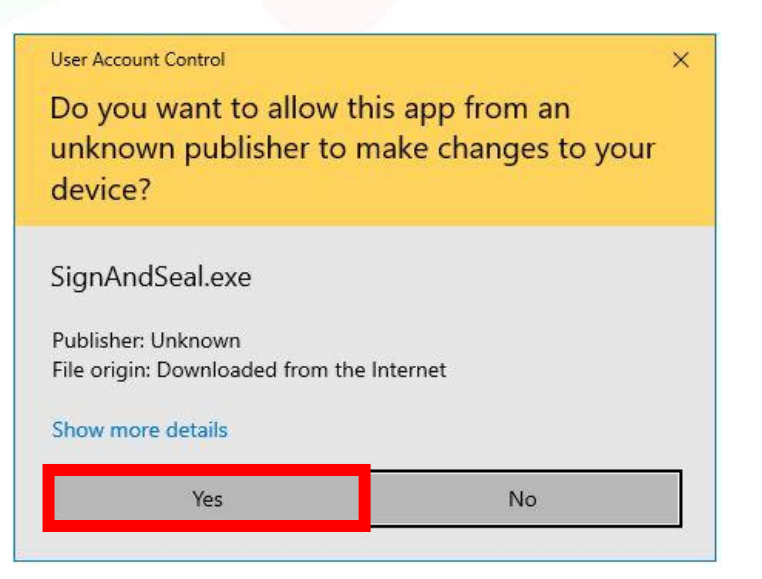

۶-۲- چنانچه گواهی ریشه کشوری بر روی سیستم شما نصب نباشد، پیغام زیر نمایش داده می شود و با انتخاب گزینه **Yes،** گواهی ریشه کشوری روی کامپیوتر شما نصب شده و فرآیند نصب به پایان می رسد.

صفحه ۸ از **۹** 

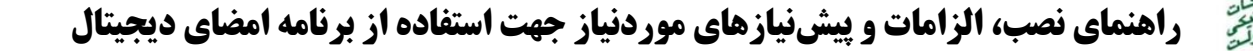

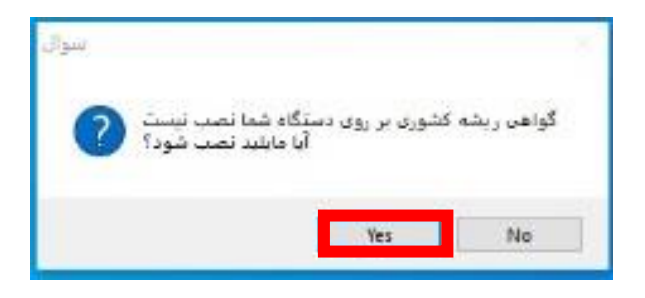

۲-۷- برنامه امضای دیجیتال نصب شده و قابل بهرهبرداری میباشد.

نکته مهم: کاربرد برنامه امضای دیجیتال(مهروموم) صرفاً جهت درج امضا بوده و عملیات رمزنگاری و رمزگشایی فایل در سامانه ستاد انجام میشود.

| مهر و موم - نگارش 1.1.2.14 |                                             |              |
|----------------------------|---------------------------------------------|--------------|
|                            | ناد                                         | منو اصلی ایر |
| انتخاب فايل                | فايل :                                      | امضا         |
|                            | اطلاعات فايل                                | رمزنگاری     |
|                            | نام فایل:                                   | رمزگشایی     |
|                            |                                             |              |
|                            | دانستنی ها                                  |              |
|                            | 🕜 راهنمای کار با برنامه مهر و موم           |              |
|                            | 🤯 لزوم اصالت سنجی اسناد الکترونیک           |              |
| ديجيتال                    | 🔅 🦉 قوانین حوزه گواهینامه الکترونیک و امضای |              |

در صورت بروز هرگونه ابهام و رفع مشکلات احتمالی می توانید از طریق منوی تماس با ما، با مرکز پشتیبانی و راهبری سامانه تدارکات الکترونیکی دولت در ارتباط باشید.